## NOTICE

### NEW GLOBAL ONLINE APPOINTMENT SYSTEM (GOAS) FOR PASSPORT APPLICATIONS

Starting 03 December 2021, applicants who wish to process their passport applications at the Philippine Embassy in Madrid may get an appointment through <u>https://www.passport.gov.ph.</u> Appointment slots for January to March 2022 are already available. Appointment slots for Other Services and POLO services can still be accessed via <u>https://www.philembassymadrid.com/online-appointments</u>.

For ease of reference, below are the steps on how to get a passport appointment through the new appointment system:

#### HOW TO GET ONLINE PASSPORT APPOINTMENT

**STEP 1:** To open the site for the Global Online Appointment System (GOAS) please click the link <u>https://www.passport.gov.ph/</u>.

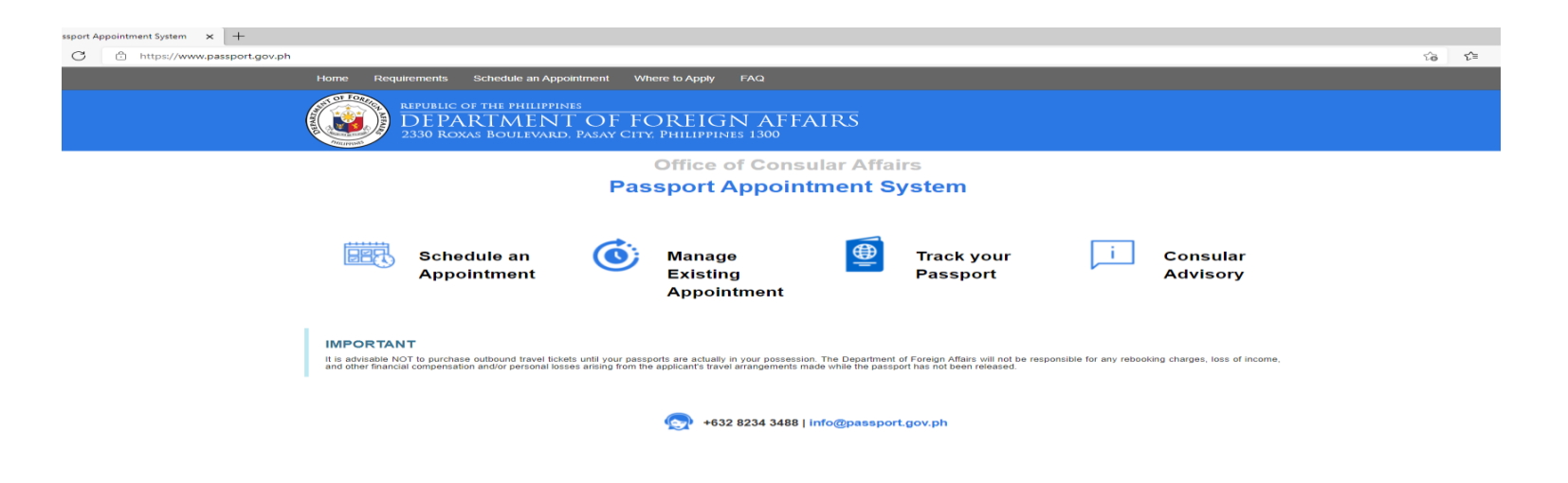

**STEP 2:** Press "Schedule an Appointment", read the Terms and Conditions and press either "Start Individual Appointment" or "Start Group Appointment"

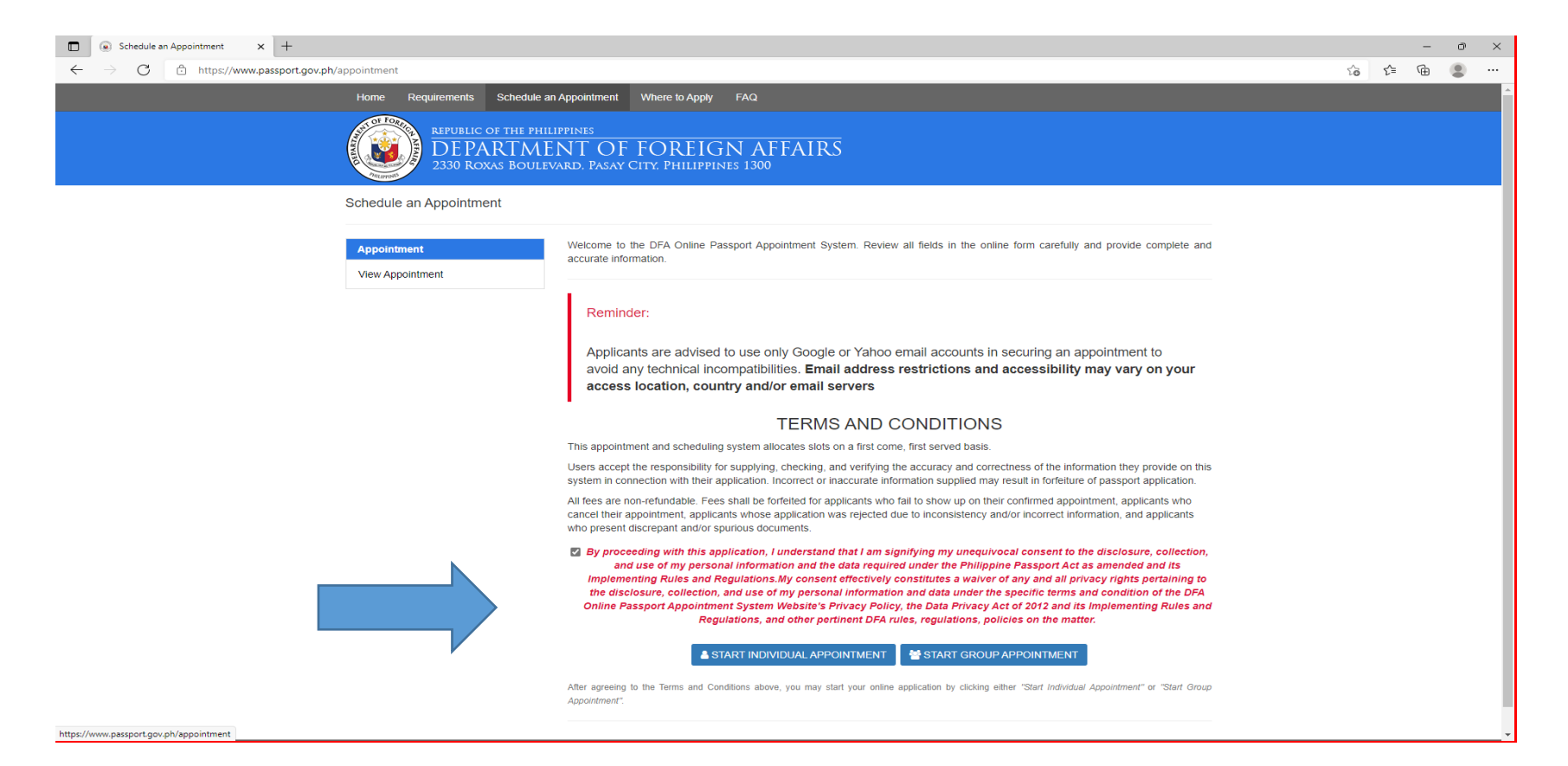

| STEP 3: | Fill out Site Location. |                |                  |
|---------|-------------------------|----------------|------------------|
|         | Region – Europe         | Country- Spain | Site - PE MADRID |

| m x +                                                     |                                                                         |                                       |   |     |
|-----------------------------------------------------------|-------------------------------------------------------------------------|---------------------------------------|---|-----|
| + https://www.passport.gov.ph/appointment/individual/site |                                                                         |                                       | τ | ເ∕≡ |
| Home Requirements Schedule and                            | n Appointment Where to Apply FAQ                                        |                                       |   |     |
| REPUBLIC OF THE PHIL<br>DEPARTME<br>2330 ROXAS BOULEY     | LIPPINES<br>NT OF FOREIGN AFFAIRS<br>VARD. PASAY CITY, PHILIPPINES 1300 |                                       |   |     |
| Individual Appointment - Site Loca                        | ition                                                                   |                                       |   |     |
| Individual Appointment                                    |                                                                         | Fields with asterisks(*) are required |   |     |
| # Site Location 🗲                                         | Specify the site where you want to set an appointment:                  | Office Name                           |   |     |
| Date and Time                                             | EUROPE                                                                  | עפו                                   |   |     |
| Personal Information                                      | Country/Special Administrative Region *                                 | Office Address                        |   |     |
| Family Information                                        | SPAIN                                                                   | Calle Eresma 2, 28002, Madrid Spain   |   |     |
| Application Information                                   | Site *                                                                  | Contact Number                        |   |     |
| Contact Information                                       | PE MADRID 🗸                                                             | (+34) 917 823 830                     |   |     |

BACK

NEXT

### **STEP 4:** Choose your preferred date and time of appointment.

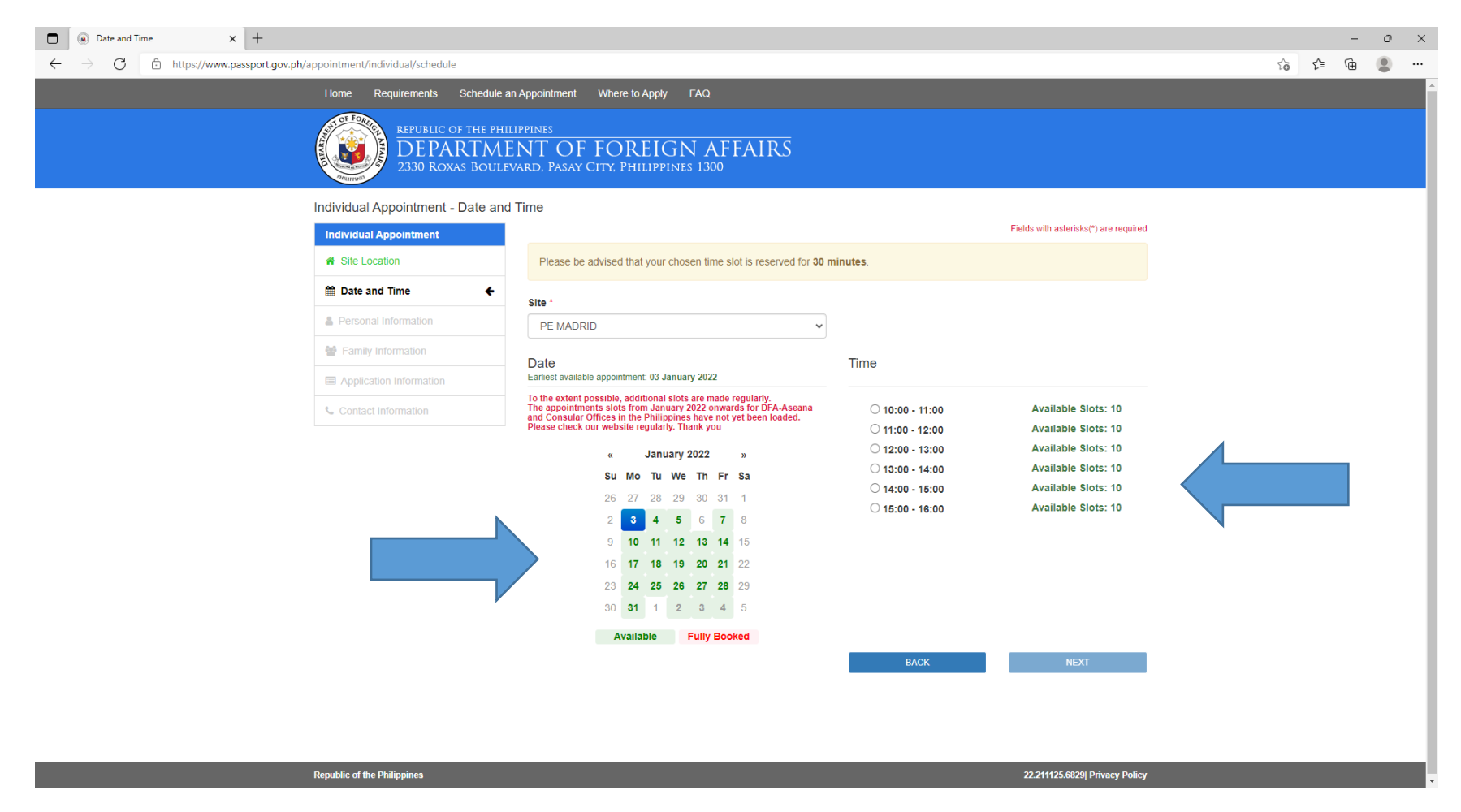

# **STEP 5:** Fill out form with your Personal and Family Information

| Personal Information x +                                                                      |                                                                                                    |                                                                                                    |                                                                                                    |    |     | - | ð | ×   |
|-----------------------------------------------------------------------------------------------|----------------------------------------------------------------------------------------------------|----------------------------------------------------------------------------------------------------|----------------------------------------------------------------------------------------------------|----|-----|---|---|-----|
| $\leftarrow$ $\rightarrow$ C $ m c$ https://www.passport.gov.ph/appointment/individual/person | nal                                                                                                    |                                                                                                    |                                                                                                    | ζô | ₹_= | Ē |   |     |
| Home Requirements                                                                             | Schedule an Appointment Where to Apply FAQ                                                                                       |                                                                                                    |                                                                                                    |    |     |   |   | -   |
|                                                                                               |                                                                                                    |                                                                                                    |                                                                                                    |    |     |   |   |     |
| Individual Appointment                                                                        | - Personal Information                                                                                                    |                                                                                                    |                                                                                                    |    |     |   |   | - 1 |
| Individual Appointment                                                                        |                                                                                                    |                                                                                                    | Fields with asterisks(*) are required                                                                |    |     |   |   |     |
| # Site Location                                                                               |                                                                                                    |                                                                                                    | Date: January 03, 2022 Time: 10:00 - 11:00                                                           |    |     |   |   |     |
| 🛗 Date and Time                                                                               |                                                                                                    |                                                                                                    |                                                                                                    |    |     |   |   |     |
| Personal Information                                                                          | ← NOTE:                                                                                                    |                                                                                                    |                                                                                                    |    |     |   |   |     |
| 😤 Family Information                                                                          | The system asks for additional info                                                                                              | The system asks for additional info when applicant is a minor.                                                                                                    |                                                                                                    |    |     |   |   |     |
| Application Information                                                                       |                                                                                                    |                                                                                                    |                                                                                                    |    |     |   |   |     |
| Contact Information                                                                           | <ul> <li>WARNING: Ensure that all details<br/>correct, (e.g. surname is on first</li> </ul>                                      | <ul> <li>WARNING: Ensure that all details in the name (first name, middle name and last name) and date of birth fields are correct, (e.g. surname is on first name field, has extra or missing letter, period or space, etc.) We cannot edit those</li> </ul> |                                                                                                    |    |     |   |   |     |
|                                                                                               | ingat din sa petsa ng kapangana<br>birthday ninyo (halimbawa: ekst<br>ng appointment kung magkamali<br>I agree / Malinaw sa akin | kan. Hindi tatanggapin ang application r<br>ang letra, nadagdagan o kulang ng tuldi<br>Mobile Number *                                                                                                    | ninyo kung may mali sa pangalan at<br>ok, etc). Uulit kayo ng proseso ng pag-set<br>Email Aridress * |    |     |   |   |     |
|                                                                                               | +                                                                                                    | +                                                                                                    | email@domain.com                                                                                     |    |     |   |   |     |
|                                                                                               | include country, area or network codes                                                                                           | include country, area or network codes                                                                                                    | Gmail or Yahoo Mail only                                                                             |    |     |   |   |     |
|                                                                                               |                                                                                                    |                                                                                                    | Confirm Email Address*                                                                               |    |     |   |   |     |
|                                                                                               |                                                                                                    |                                                                                                    | email@domain.com                                                                                     |    |     |   |   |     |
|                                                                                               | Last Name *                                                                                                    | Given Name *                                                                                                    | Middle Name                                                                                          |    |     |   |   |     |
|                                                                                               | E.G. MERCADO RIZAL                                                                                                    | E.G. JOSÉ PROTASIO JR                                                                                                    | E.G. ALONSO REALONDA                                                                                 |    |     |   |   |     |
|                                                                                               |                                                                                                    | Include suffix name on first name                                                                                                    |                                                                                                    |    |     |   |   |     |
|                                                                                               | Date of Birth *                                                                                                    | Gender *                                                                                                    |                                                                                                    |    |     |   |   | - 1 |
|                                                                                               | MM V DD VYYY V                                                                                                    | ○ Male ○ Female                                                                                                    |                                                                                                    |    |     |   |   |     |
|                                                                                               | Civil Status *                                                                                                    | Birth Legitimacy *                                                                                                    |                                                                                                    |    |     |   |   |     |
|                                                                                               | - SELECT CIVIL STATUS -                                                                                                    | - SELECT BIRTH LEGITIMACY -                                                                                                    | ~                                                                                                    |    |     |   |   |     |
|                                                                                               |                                                                                                    |                                                                                                    |                                                                                                    |    |     |   |   | *   |

## **STEP 6:** Fill out section with your Application and Contact Information.

| Application Information × +      |                                                |                                                                                                    |                               |
|----------------------------------|------------------------------------------------|----------------------------------------------------------------------------------------------------|-------------------------------|
| → C A https://www.passport.gov.p | h/appointment/individual/application           |                                                                                                    | t <b>∂</b> t <sup>*</sup> ≡ t |
|                                  | Home Requirements Schedu                       | ule an Appointment Where to Apply FAQ                                                                                                    |                               |
|                                  | REPUBLIC OF THE P<br>DEPARTM<br>2330 ROXAS BOU | PHILIPPINES<br>MENT OF FOREIGN AFFAIRS<br>ulevard. Pasay City, Philippines 1300                                                                            |                               |
|                                  | Individual Appointment - Applica               | cation Information                                                                                                    |                               |
|                                  | Individual Appointment                         | Fields with asterisks(*) are required                                                                                                    |                               |
|                                  | A Site Location                                | Site: PE Madrid<br>Date: January 03, 2022 Time: 10:00 - 11:00                                                                                              |                               |
|                                  | 🛗 Date and Time                                |                                                                                                    |                               |
| ×                                | Personal Information                           | NOTE:                                                                                                    |                               |
|                                  | Family Information                             | <ul> <li>Please bring your proof of Philippine citizenship by election, naturalization, re-acquisition on the date of your personal appearance.</li> </ul> |                               |
|                                  | Application Information                        | Application Type *                                                                                                    |                               |
|                                  | Secontact Information                          | RENEWAL                                                                                                    |                               |
|                                  |                                                | Old Passport Number * Date of Issue * Issuing Authority *                                                                                                  |                               |
|                                  |                                                | MM V DD V YYYY V                                                                                                    |                               |
|                                  |                                                | Basis of Philippine Citizenship *                                                                                                    |                               |
|                                  |                                                | - SELECT BASIS OF PHILIPPINE 🗸                                                                                                    |                               |
|                                  |                                                | Foreign Passport Holder *                                                                                                    |                               |
|                                  |                                                | ⊖ Yes                                                                                                    |                               |
|                                  |                                                | Emergency Contact Person * Contact Number *                                                                                                    |                               |
|                                  |                                                | +                                                                                                    |                               |
|                                  |                                                | include country, area or network codes                                                                                                    |                               |
|                                  |                                                | BACK NEXT                                                                                                    |                               |

**STEP 7:** Once the information required are duly provided, a <u>NOTICE OF PROVISIONAL SCHEDULE</u> will be sent to the applicant's email.

Kindly confirm the appointment **WITHIN ONE (1) HOUR** upon receipt of the notice. Failure to do so will automatically cancel the booking.

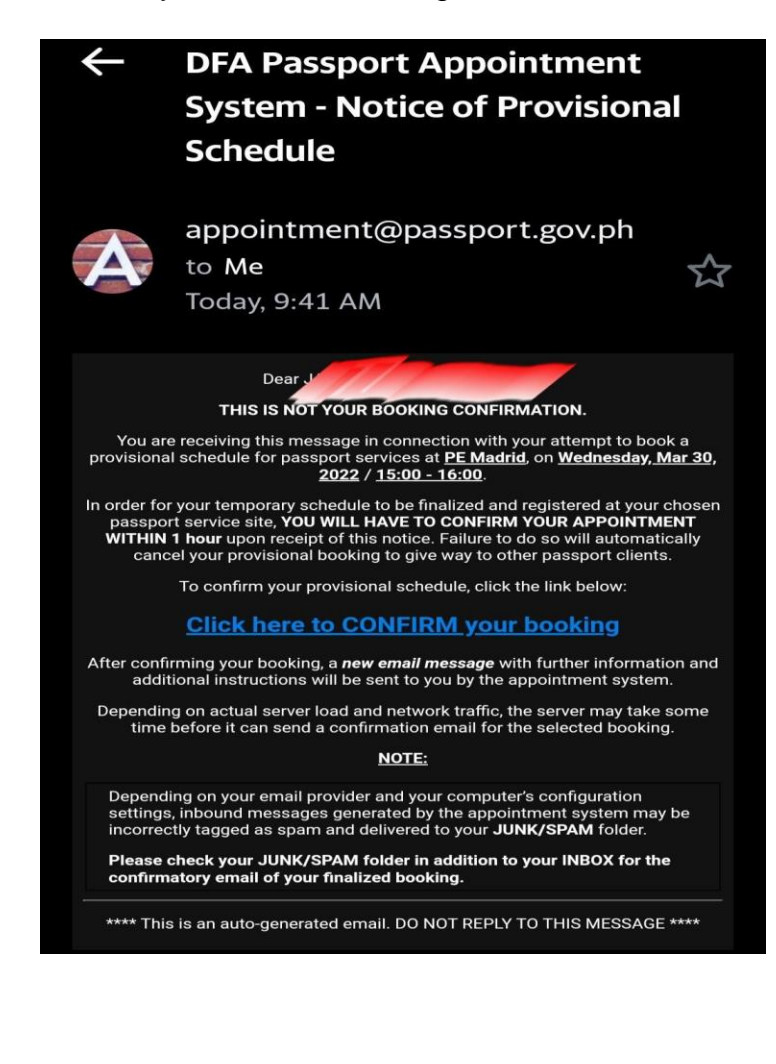

**STEP 8:** Once your booking is confirmed, you will receive another email with the duly accomplished passport application form. Kindly print and bring the passport application form during your appointment date, together with the original and photocopy sets of the documentary requirements.

For passport requirements, please visit <u>https://www.philembassymadrid.com/renewal</u>.